With iFrame, students are able to directly access web links without having to leave Brightspace.

You can potentially insert a page (instructions to follow) with some limitations. One example is some sites have iFrame "blockers." It is recommended that you use the Pulse App to see what students will experience with the embedded content.

There are two ways of embedding- This is the easiest:

# 1.) Create content then "Edit HTML"

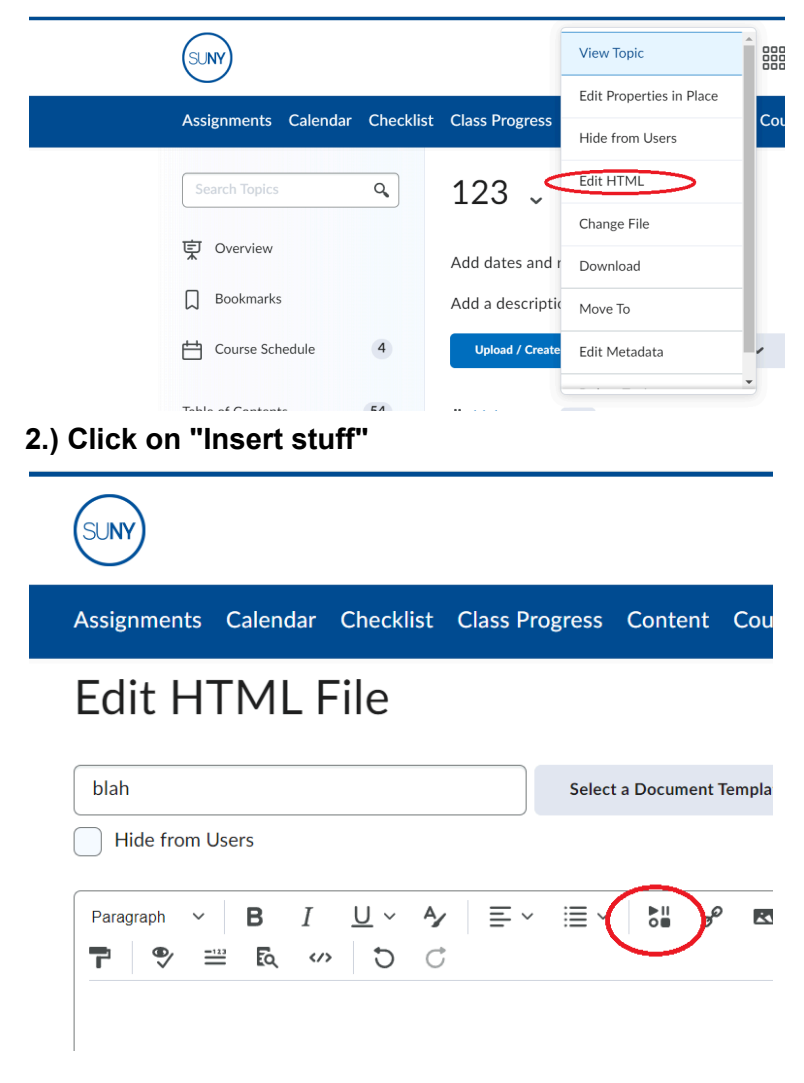

3.) Click on "Enter Embed Code"

| Course Offering Files       | > |
|-----------------------------|---|
| Add Video Note              | > |
| Video Note Search           | > |
| <ul> <li>YouTube</li> </ul> | > |
| •• Flickr                   | > |
| ₽ Insert Link               | > |
| Enter Embed Code            | > |

# 4.) Paste the following code (insert your desired page between quotation marks):

<iframe src="https://en.wikipedia.org/wiki/Jamestown.\_New\_York" frameborder="0"
scrolling="yes" seamless="seamless" style="display:block; width:100%;
height:100vh;"></iframe>

| Enter Emb                                  | ed Code                                 |                                                       |                                                          |                                 |  |
|--------------------------------------------|-----------------------------------------|-------------------------------------------------------|----------------------------------------------------------|---------------------------------|--|
| nter the embed                             | ode for an objec                        | t from anywhere on the                                | web.                                                     |                                 |  |
| <iframe src="&lt;br">seamless="se</iframe> | <u>https://en.wik</u><br>amless" style= | i <u>pedia.org/wiki/Jame</u><br>"display:block; width | <u>stown, New York</u> " fram<br>:100%; height:100vh;">‹ | eborder="0" scrolling="yes"<br> |  |
|                                            |                                         |                                                       |                                                          |                                 |  |
|                                            |                                         |                                                       |                                                          |                                 |  |

#### 5.) Click on "Next"

6.) Make sure Always trust this URL is checked then click "Insert"

| Enter Em<br>Properties | nbed Code                                                                                           |  |
|------------------------|----------------------------------------------------------------------------------------------------|--|
| Refresh                | Preview                                                                                             |  |
| 8                      | We blocked this for you<br>https://en.wikipedia.org/wiki/Jam<br>This media is from another website. |  |
| Allow                  | Do you want to allow it?  Always trust this URL                                                     |  |
|                        |                                                                                                    |  |

## 7.) Click on "Save and Close"

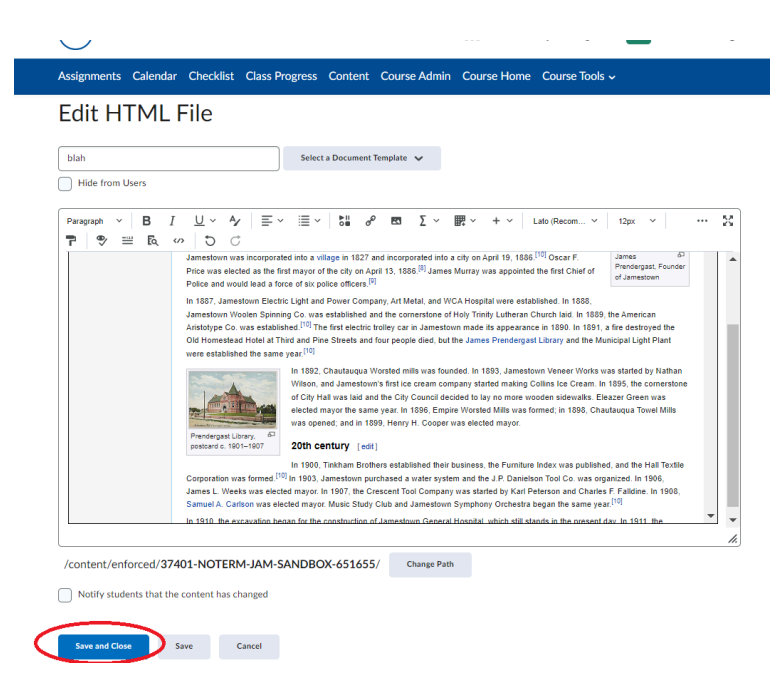

8.) Here is what Pulse displayed on an iPhone:

# 11:09 র ... ? ... X blah ≡ WIKIPEDIA Q Search Wikipedia

### Jamestown, New York

Article Talk

AR.

Jamestown is a city in southern Chautauqua County, New York, United States. The population was 28,712 at the 2020 census. Situated between Lake Erie to the north and the Allegheny National Forest to the south, Jamestown is the largest population center in the county. Nearby Chautauqua Lake is a freshwater resource used by fishermen, boaters, and naturalists.

Not to be confused with Jamesville, New York.

Notable people from Jamestown include legendary comedienne Lucille Ball, U.S. Supreme Court justice and Nuremberg chief prosecutor Robert H. Jackson, musician Natalie Merchant, naturalist Roger Tory Peterson, and NFL Commissioner Roger Goodell.

In the 20th century, Jamestown was a thriving industrial area, noted for producing several well-known products. They include the crescent wrench, produced by Karl Peterson's the Crescent Tool Company in Jamestown beginning in 1907.<sup>[4]</sup> and the automatic lever voting machine, manufactured by the Automatic Voting Machine Company, which dominated the lever voting machine industry from its location on Jones and Gifford Avenue in Jamestown until its bankruptcy in 1983.<sup>[5]</sup> Jamestown was also once called the "Furniture Capital of the World" because of the oncethriving furniture industry. People visited from all over the country to attend furniture expositions at the Furniture Mart, a building that still stands in the city and houses offices for a variety of companies. For most of the 20th century, Blackstone Corporation, led by Reginald Lenna, was Jamestown's largest employer and one of the driving cores of the local economy, manufacturing washing machines and automobile components.[6]

#### E Contents

#### ^ History

#### 19th century

Jamestown is named after James Prendergast, an early Chautauqua County settler.<sup>[7]</sup> His family purchased 3,500 acres (14 km<sup>2</sup>) in 1806 in the area now known as Chautauqua County. James Prendergast explored the area that is now Jamestown, and saw the area to be valuable, and so he purchased an additional 1,000 acres (4.0 km<sup>2</sup>) of land in the area in 1808. In the fall of 1809, Prendergast and an employee, John Blowers, built a log cabin, which became the first building in <u>Jamestown</u> Aostheries

#### Jamestown, New York

dr.

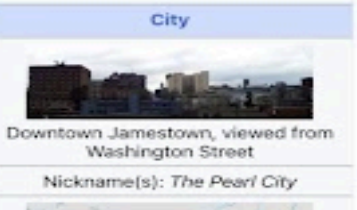

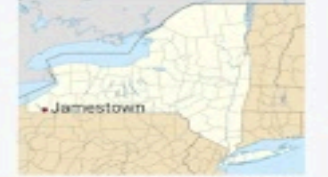

Location within the state of New York Oshow map of New York Oshow map of the United States Oshow all Coordinates: 42°5'44"N 79°14"19"W

| Country                   | United States                               |  |  |
|---------------------------|---------------------------------------------|--|--|
| State                     | New York                                    |  |  |
| County                    | Chautauqua                                  |  |  |
| Founded                   | 1810; 212 years<br>ago                      |  |  |
| Incorporated<br>(village) | 1827; 195 years<br>ago                      |  |  |
| Incorporated<br>(city)    | April 19, 1886;<br>136 years ago            |  |  |
| Gove                      | ernment                                     |  |  |
| • Type                    | Mayor-Council                               |  |  |
| Mayor                     | Edward<br>Sundquist (D)                     |  |  |
| Common     Council        | Members' List                               |  |  |
| A                         | rea <sup>[1]</sup>                          |  |  |
| - Total                   | 9.06 sq mi<br>(23.47 km <sup>2</sup> )      |  |  |
| Land                      | 8.93 sq mi<br>(23.14 km <sup>2</sup> )      |  |  |
| Water                     | 0.13 sq mi<br>(0.33 km <sup>2</sup> )       |  |  |
| Elevation                 | 1,378 ft (420 m)                            |  |  |
| Populati                  | ion (2020) <sup>[2]</sup>                   |  |  |
| Total                     | 28,712                                      |  |  |
| Density                   | 3,215.2/sq mi<br>(1,240.8/km <sup>2</sup> ) |  |  |
| Time zone                 | UTC-5 (EST)                                 |  |  |
| Summer<br>(DST)           | UTC-4 (EDT)                                 |  |  |
| ZIP codes                 | 14701, 14702                                |  |  |

716 Exchanges: 483,484,487,488